# Direct to Student

End to End Experience

#### Microsoft Docs Documentation Learn Q&A Code Samples Shows Events

| 10 | -    | 1.1  |
|----|------|------|
|    | Seat | rcin |
| /  |      | ~    |

Sign in

Learn Products 🗸 Roles 🗸 Educator Center 🗸 Learn TV Certifications 🗸 FAQ & Help

#### 😽 Filter by title

- Certifications overview
- > Earn a certification
- > Manage your certifications
- > Training and certification news

Offers

~ Program information

Beta exams

- Exam development
- Certification for students
- Student discounts
- Student Training and Certification
- College credit for certification exams
- > Policies and agreements
- > Microsoft Learning Partners
- Microsoft Certified Trainer
- Volume licensing
- > Certification help

### Students, kick-start your tech career with Microsoft Certification!

#### Article • 03/28/2022 • 5 minutes to read • 2 contributors

pr-en-us-905

At Microsoft, our mission is to help you achieve more, so we're making certifications, and the resources to learn, prepare, and get certified, free to all eligible students, starting with fundamentals certifications.

Technology is changing the future of work. In every industry, employers expect interns and recent graduates to have the digital capabilities they need to thrive in a modern-often hybrid or remote-working environment. While digital skills are a great start, students also need skills in data, AI, and cloud technologies to make the most of every opportunity. Earning a Microsoft Certification does more than just build technical skills; certifications can help you stand out, gain confidence, and even get paid more<sup>1</sup>. Microsoft Certifications also validate your skills and abilities, while proving your commitment to learning the latest technologies.

#### Five steps to kick-start your tech career

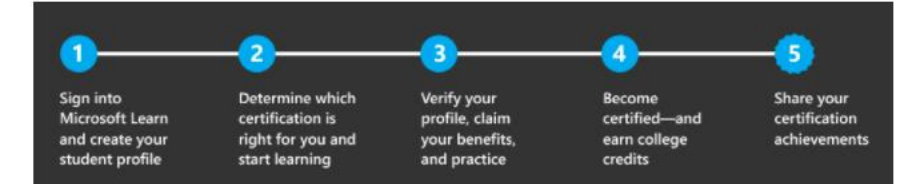

### 1. Sign into Microsoft Learn and create your student profile

Microsoft Learn at is the place to start and customize your learning journey with up-to-date content developed by experts and a variety of resources. Master new skills with a comprehensive collection of training options that empower you to learn in a style that fits you best. Sign into Microsoft Learn 12 and create your student profile to track your progress on learning activities, create and share content collections, accrue points and achievements, use free Azure resources, and get personalized recommendations.

### 2. Determine which certification is right for you and

. . .

| Five steps to kick-start your tech career                    |
|--------------------------------------------------------------|
| 1. Sign into Microsoft Learn and create your student profile |
| 2. Determine which certification is right for you and start  |

leaming

 $\equiv$  In this article

v 🕀 🖉 🗄

00

3. Verify your student status, claim your benefits, and practice

Show more ∨

🍾 Filter by title

Certifications overview

> Earn a certification

> Manage your certifications

> Training and certification news

Offers

Program information

Beta exams

Exam development

Certification for students

Student discounts

Student Training and Certification

College credit for certification exams

> Policies and agreements

> Microsoft Learning Partners

Microsoft Certified Trainer

Volume licensing

> Certification help

### 1. Sign into Microsoft Learn and create your student

#### profile

Microsoft Learn at is the place to start and customize your learning journey with up-to-date content developed by experts and a variety of resources. Master new skills with a comprehensive collection of training options that empower you to learn in a style that fits you best. Sign into Microsoft Learn and create your student profile to track your progress on learning activities, create and share content collections, accrue points and achievements, use free Azure resources, and get personalized recommendations.

2 Im

## 2. Determine which certification is right for you and start learning

Microsoft Certifications are based on industry analysis of specific jobs and roles and are continually updated to reflect the latest technologies. They enhance your credibility, giving you the professional advantage of globally recognized, industryendorsed skills. Earning a Microsoft Certification enables employers and peers to recognize your talent and experience and can help you build the technical skills you need to succeed in today's fast-paced, digital world.

Microsoft Certifications start with foundational skills and move into the deeper technical skills you will need to perform industry roles. Microsoft Certifications also cover technical topics from Azure to Al, to data analytics and cybersecurity.

#### Learn the concepts included in the certification exams

| Exam                                                              | Self-paced online content | Exam cram |
|-------------------------------------------------------------------|---------------------------|-----------|
| AZ-900: Microsoft Azure Fundamentals                              | $\sqrt{2}$                | √ 2       |
| DP-900: Microsoft Azure Data Fundamentals                         | $\sqrt{2}$                | √ 2       |
| Al-900: Microsoft Azure Al Fundamentals                           | $\sqrt{2}$                | √ 2       |
| SC-900: Microsoft Security, Compliance, and Identity Fundamentals | $\sqrt{2}$                | √ 2       |
| PL-900: Microsoft Power Platform Fundamentals                     | $\sqrt{2}$                | √ 2       |
| MB-910: Microsoft Dynamics 365 Fundamentals (CRM)                 | $\sqrt{2}$                | x         |
| MB-920: Microsoft Dynamics 365 Fundamentals (ERP)                 | $\sqrt{2}$                | x         |
| MS-900: Microsoft 365 Fundamentals                                | $\sqrt{2}$                | x         |

## 3. Verify your student status, claim your benefits, and practice

You've created a Learn profile, selected a Microsoft fundamentals certification, and prepared for the exam. Now, you're ready to practice and get certified.

As part of this initiative, Microsoft provides free exam vouchers and practice tests to eligible students. You will just need to verify your enrollment at an accredited academic institution to claim the benefits.

😽 Filter by title

Certifications overview

> Earn a certification

> Manage your certifications

> Training and certification news

Offers

~ Program information

Beta exams

Exam development

Certification for students

Student discounts

Student Training and Certification

College credit for certification exams

Policies and agreements

> Microsoft Learning Partners

Microsoft Certified Trainer

Volume licensing

> Certification help

## 2. Determine which certification is right for you and start learning

Microsoft Certifications are based on industry analysis of specific jobs and roles and are continually updated to reflect the latest technologies. They enhance your credibility, giving you the professional advantage of globally recognized, industryendorsed skills. Earning a Microsoft Certification enables employers and peers to recognize your talent and experience and can help you build the technical skills you need to succeed in today's fast-paced, digital world.

Microsoft Certifications start with foundational skills and move into the deeper technical skills you will need to perform industry roles. Microsoft Certifications also cover technical topics from Azure to AI, to data analytics and cybersecurity.

Learn the concepts included in the certification exams

| Exam                                                              | Self-paced online content | Exam cram |
|-------------------------------------------------------------------|---------------------------|-----------|
| AZ-900: Microsoft Azure Fundamentals                              | <u>⊻</u> ¢                | 10        |
| DP-900: Microsoft Azure Data Fundamentals                         | Ś                         | 12        |
| Al-900: Microsoft Azure Al Fundamentals                           | $\checkmark B$            | 12        |
| SC-900: Microsoft Security, Compliance, and Identity Fundamentals | √ 2                       | √2        |
| PL-900: Microsoft Power Platform Fundamentals                     | $\checkmark Z$            | 12        |
| MB-910: Microsoft Dynamics 365 Fundamentals (CRM)                 | √ Ø                       | ×         |
| MB-920: Microsoft Dynamics 365 Fundamentals (ERP)                 | √ 12°                     | x         |
| MS-900: Microsoft 365 Fundamentals                                | V 12                      | ×         |

## 3. Verify your student status, claim your benefits, and practice

You've created a Learn profile, selected a Microsoft fundamentals certification, and prepared for the exam. Now, you're ready to practice and get certified.

As part of this initiative, Microsoft provides free exam vouchers and practice tests to eligible students. You will just need to verify your enrollment at an accredited academic institution to claim the benefits.

You'll be guided at every step to learn the required skills, prepare for the exam with a practice test, and then get certified by passing the exam.

#### Sign up

#### ① Note

This student initiative is managed by Cloud Ready Ltd. on behalf of Microsoft. When you access the Cloud Ready website using your Microsoft Account credentials, your use of that website and any collection of personal data will be opverned by the Cloud Ready Privacy Policy C.

😽 Filter by title

Certifications overview

> Earn a certification

- > Manage your certifications
- > Training and certification news
- Offers
- ~ Program information
  - Beta exams
- Exam development
- Certification for students
- Student discounts
- Student Training and Certification
- College credit for certification exams
- > Policies and agreements
- > Microsoft Learning Partners
- Microsoft Certified Trainer
- Volume licensing
- > Certification help

## 3. Verify your student status, claim your benefits, and practice

You've created a Learn profile, selected a Microsoft fundamentals certification, and prepared for the exam. Now, you're ready to practice and get certified.

As part of this initiative, Microsoft provides free exam vouchers and practice tests to eligible students. You will just need to verify your enrollment at an accredited academic institution to claim the benefits.

You'll be guided at every step to learn the required skills, prepare for the exam with a practice test, and then get certified by passing the exam.

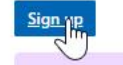

#### ① Note

This student initiative is managed by Cloud Ready Ltd. on behalf of Microsoft. When you access the Cloud Ready website using your Microsoft Account credentials, your use of that website and any collection of personal data will be governed by the Cloud Ready Privacy Policy *a*<sup>a</sup>.

#### What's included:

Free Microsoft Official Practice Tests: Taking a Microsoft Official Practice Test can significantly boost your chances of passing the Microsoft certification exam. Build your knowledge of exam objectives and see detailed explanations for correct and distractor answers. Provided by MeasureUp, Microsoft Official Practice Tests recreate the conditions you'll find in the actual certification exam. Work in Practice Mode, which includes explanations and references for each question, or Exam Mode, which simulates the real exam with about 150 relevant questions.

Free Microsoft Exams: Take a Microsoft fundamentals certification exam with a free exam voucher. Fundamentals certifications are a great way to start your certification journey. Validate your foundational understanding with mixed concepts and apply what you learn about Microsoft technologies—no area experience required. Fundamentals also give you a springboard into deeper, role-based learning paths and certifications.

### 4. Become certified—and earn college credit

Get even more credit for your new skills. Students can now receive college credits for passing Microsoft Exams and earning Microsoft Certifications. Read the story of students Sam Jones and Jason Powell<sup>®</sup>, who saved money and completed their degrees faster with college credits they earned as a result of their Microsoft Certifications. Review the tools and resources they used so you can do the same.

#### ♀ Tip

We're committed to ensuring that every person who's interested in taking Microsoft Certifications can do so in a way that is fair and accurately reflects their skills and abilities. Learn more about requesting accomodations.

SIGN IN / SUPPORT

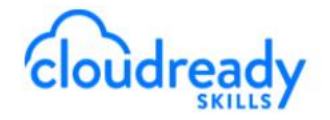

## Students, kick-start your tech career with a Microsoft Certification!

Earning a Microsoft Certification does more than just build technical skills; certifications can help you stand out, gain confidence, and even get paid more. Microsoft Certifications also validate your skills and abilities, while proving your commitment to learning the latest technologies.

TO START, OR TO CONTINUE, YOUR LEARNING JOURNEY, PLEASE LOGIN WITH YOUR MICROSOFT ACCOUNT. YOU WILL ACCESS SEVERAL PLATFORMS DURING YOUR LEARNING JOURNEY. YOU CAN REVIEW THESE PLATFORMS AND OUR RECOMMENDATION FOR WHICH ACCOUNT TO USE <u>ON THIS PAGE</u>.

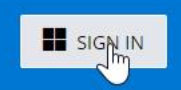

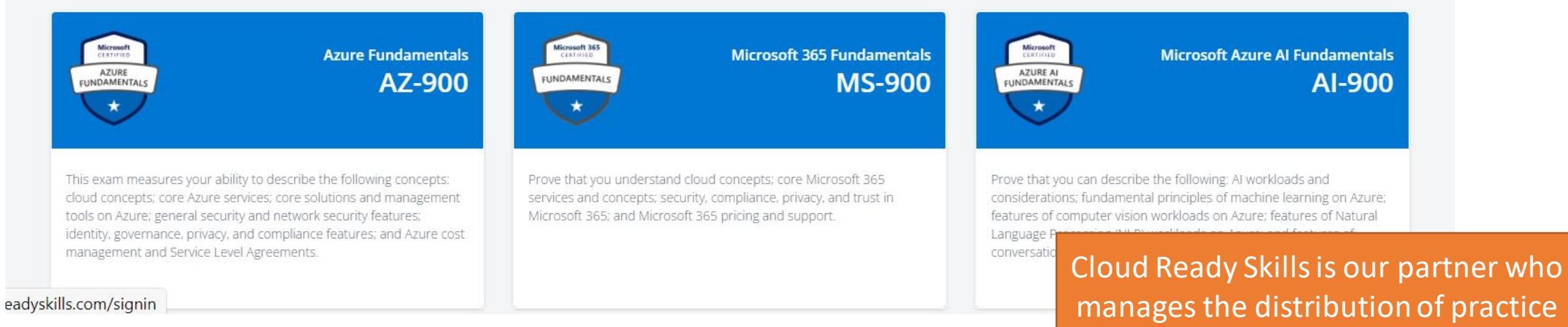

test and exam vouchers

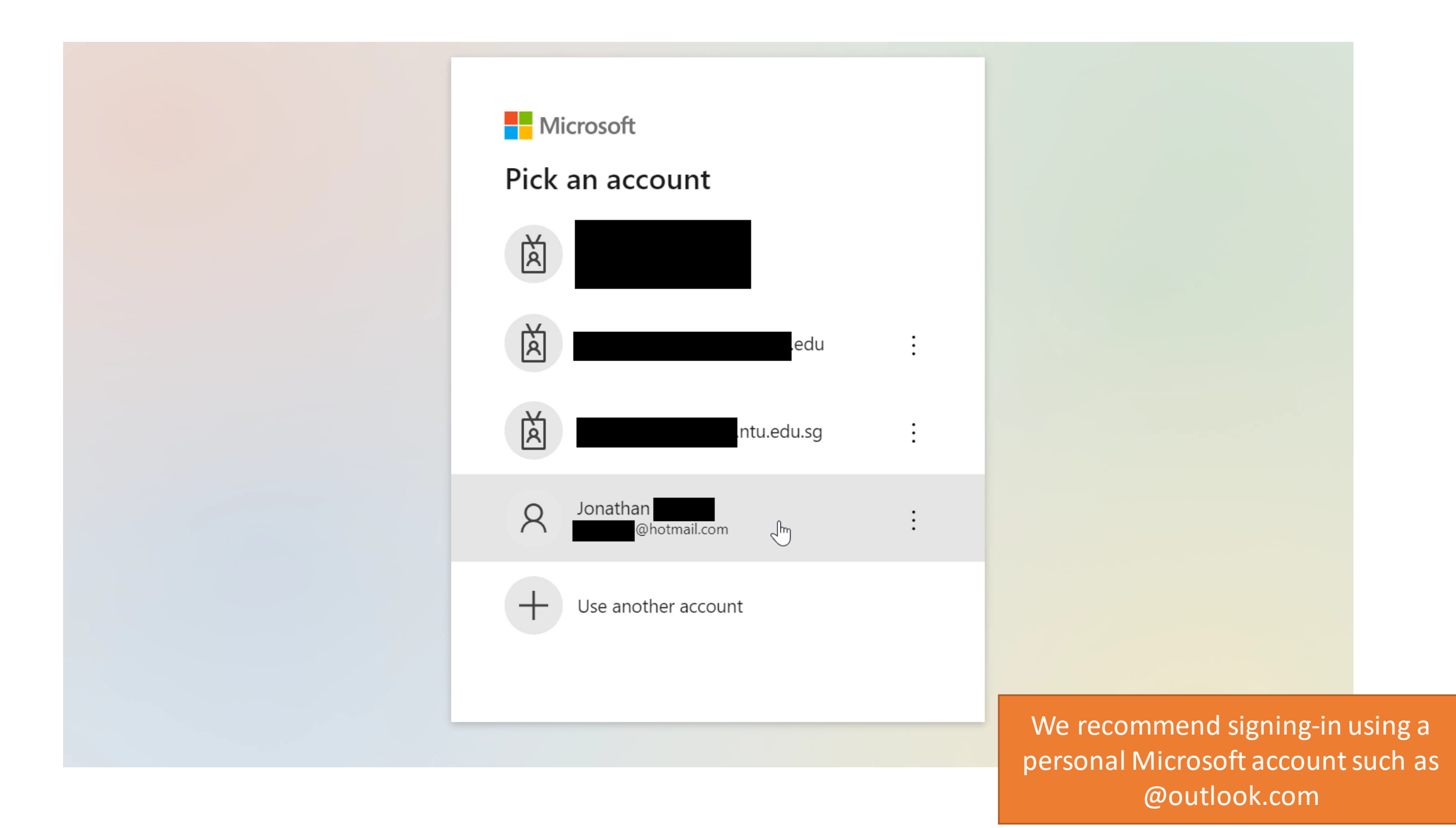

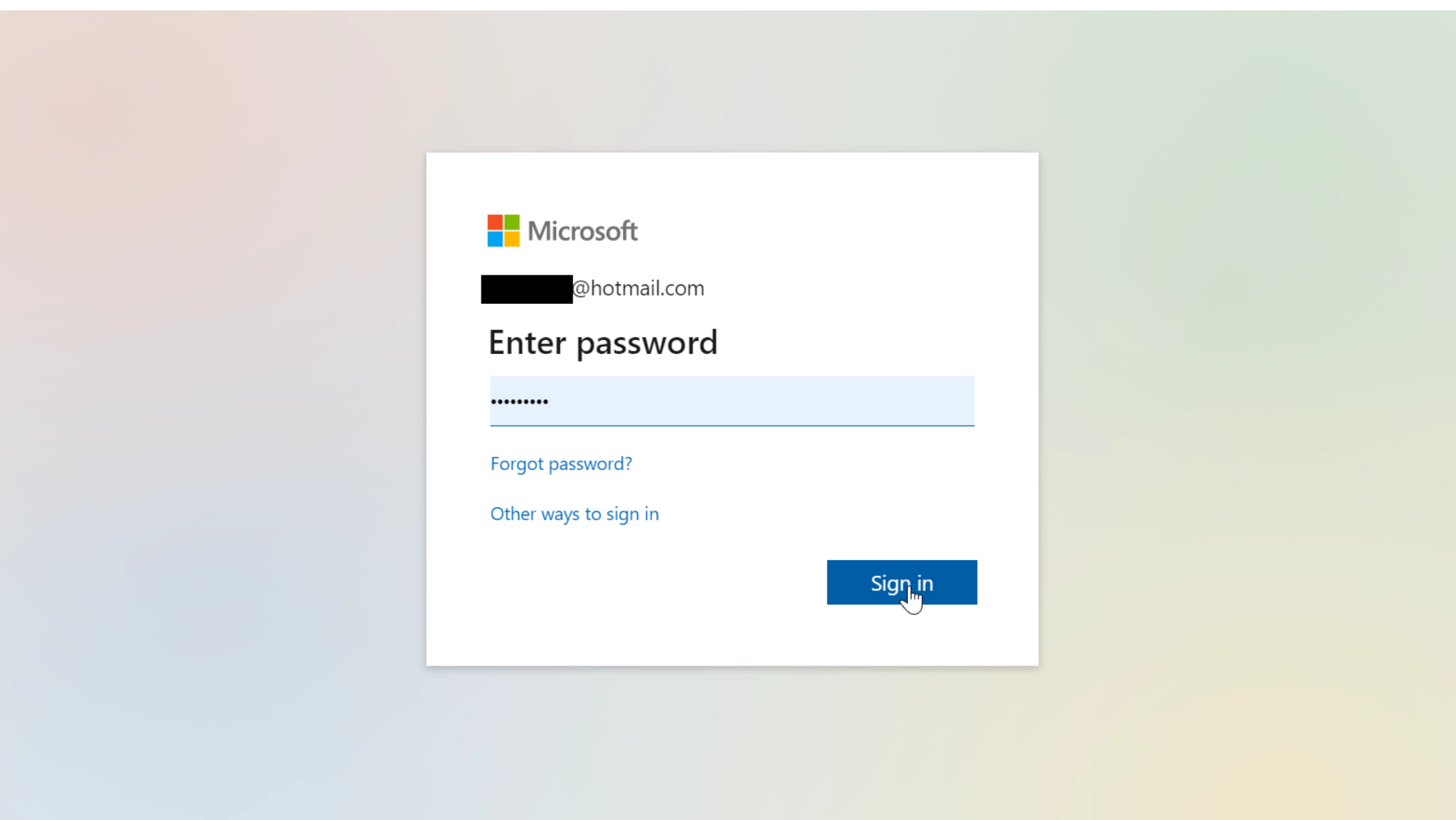

Terms of use Priva

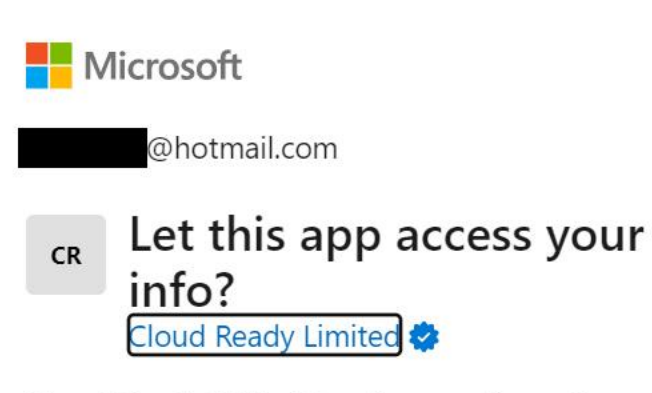

Cloud Ready Skills (Development) needs your permission to:

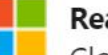

### Read your profile

Cloud Ready Skills (Development) will be able to read your profile.

Accepting these permissions means that you allow this app to use your data as specified in their terms of service and privacy statement. You can change these permissions at https://microsoft.com/consent. Show details

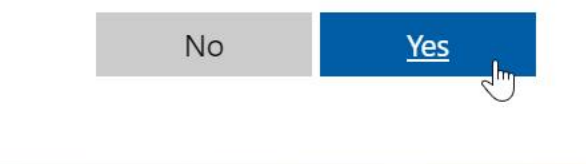

Sign out Terms of Use

# Students, kick-start your tech career with a Microsoft Certification!

Earning a Microsoft Certification does more than just build technical skills; certifications can help you stand out, gain confidence, and even get paid more. Microsoft Certifications also validate your skills and abilities, while proving your commitment to learning the latest technologies.

| ADDITIONAL INFORMATION                                                                                                    |                                                |
|----------------------------------------------------------------------------------------------------|------------------------------------------------|
|                                                                                                    | * indicates a required field                   |
| School / University / College *                                                                                                    |                                                |
| Nanyang Technological University                                                                                                    |                                                |
| Country*                                                                                                    |                                                |
| Singapore                                                                                                    | ~                                              |
| I confirm that I am a student in higher or further education and that I am eligible to enrope<br>I confirm that I am a student in higher or further education and that I am eligible to enrope<br>I confirm that I am a student in higher or further education and that I am eligible to enrope<br>I confirm that I am a student in higher or further education and that I am eligible to enrope<br>I confirm that I am a student in higher or further education and that I am eligible to enrope<br>I confirm that I am a student in higher or further education and that I am eligible to enrope<br>I confirm that I am a student in higher or further education and that I am eligible to enrope<br>I confirm that I am a student in higher or further education and that I am eligible to enrope<br>I confirm that I am a student in higher or further education and that I am eligible to enrope<br>I confirm that I am a student in higher or further education and that I am eligible to enrope<br>I confirm that I am a student in higher or further education and that I am eligible to enrope<br>I confirm that I am a student in higher or further education and that I am eligible to enrope<br>I confirm that I am a student in higher or further education and the student in the student in the studen | II in these courses. *                         |
| I consent to being emailed in relation to my participation in one or more courses on the personal details will be processed in accordance with the site's <u>privacy policy</u> .                                                                                                    | Cloud Ready Skills site and understand that my |
| indicates a required field                                                                                                    |                                                |
| o ensure that you get our emails, please add <b>hello@cloudreadyskills.com</b> and <b>support</b> (<br>our email's safe senders / whitelist.                                                                                                    | @mg.cloudreadyskills.com to                    |

WELCOME JONATHAN

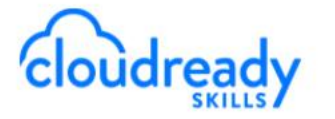

SUPPORT / LOGOUT

# Students, kick-start your tech career with a Microsoft Certification!

Earning a Microsoft Certification does more than just build technical skills; certifications can help you stand out, gain confidence, and even get paid more. Microsoft Certifications also validate your skills and abilities, while proving your commitment to learning the latest technologies.

### YOU NEED TO IDENTIFY AS A STUDENT IN ORDER TO PROCEED

Lev VERIFY YOUR STUDE

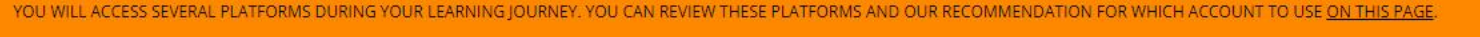

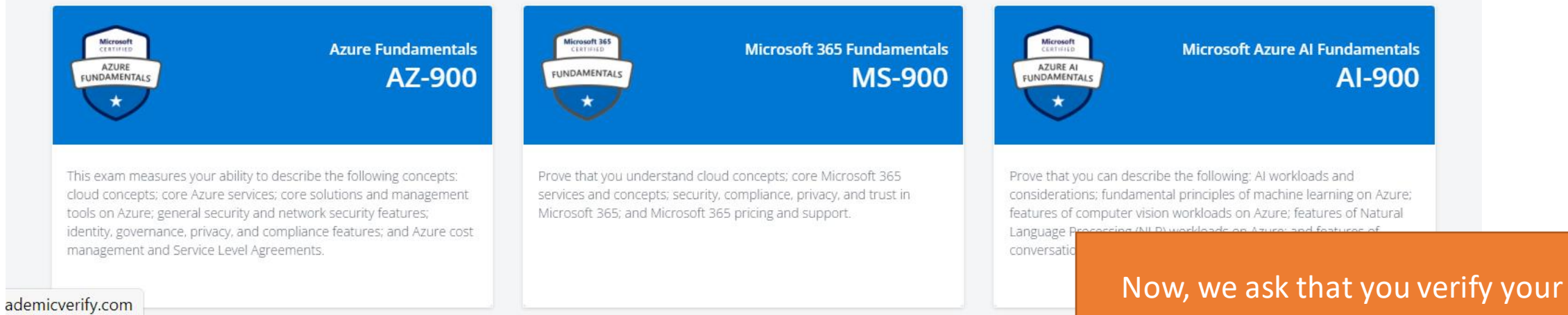

academic status

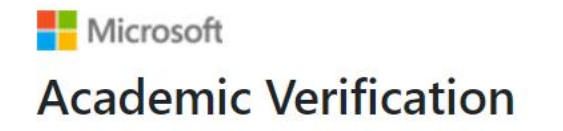

Home FAQ Support

Change Language English

### Take advantage of your academic status

For academic status verification 'school' is defined to include 'schools, universities, colleges, technical/STEM schools, and other academic schools' throughout the verification process.

### To get started, please choose a verification method:

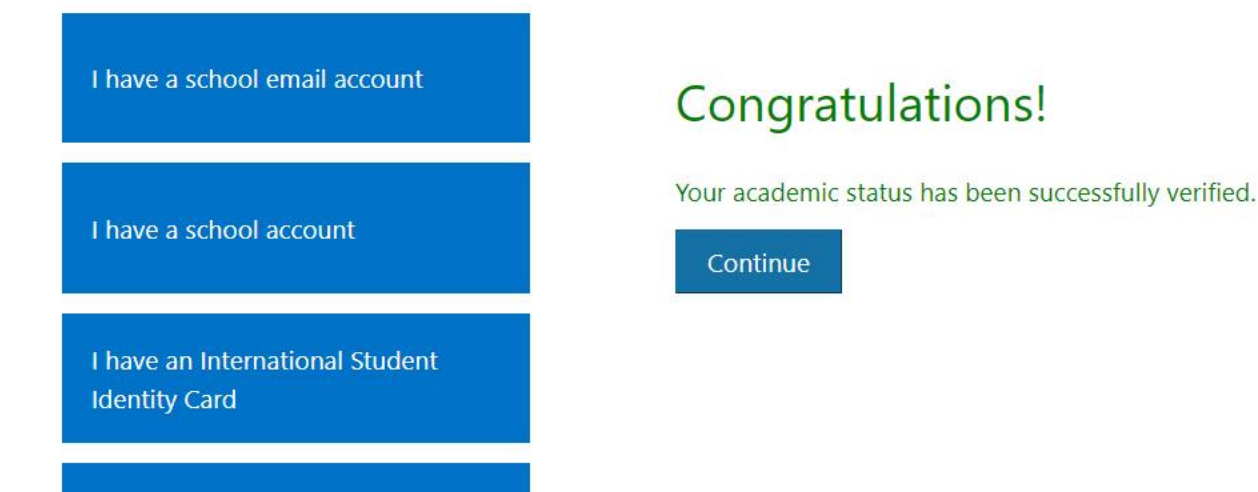

J.

V

WELCOME JONATHAN

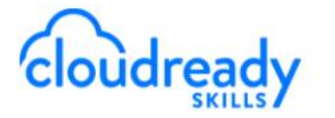

SUPPORT / LOGOUT

# Students, kick-start your tech career with a Microsoft Certification!

Earning a Microsoft Certification does more than just build technical skills; certifications can help you stand out, gain confidence, and even get paid more. Microsoft Certifications also validate your skills and abilities, while proving your commitment to learning the latest technologies.

#### IF YOU HAVE NOT IDENTIFIED YOURSELF AS A STUDENT IN YOUR CERTIFICATION PROFILE, PLEASE DO SO, OTHERWISE YOU MIGHT NOT BE ABLE TO REDEEM ANY EXAM VOUCHER.

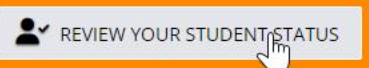

YOU WILL ACCESS SEVERAL PLATFORMS DURING YOUR LEARNING JOURNEY. YOU CAN REVIEW THESE PLATFORMS AND OUR RECOMMENDATION FOR WHICH ACCOUNT TO USE ON THIS PAGE.

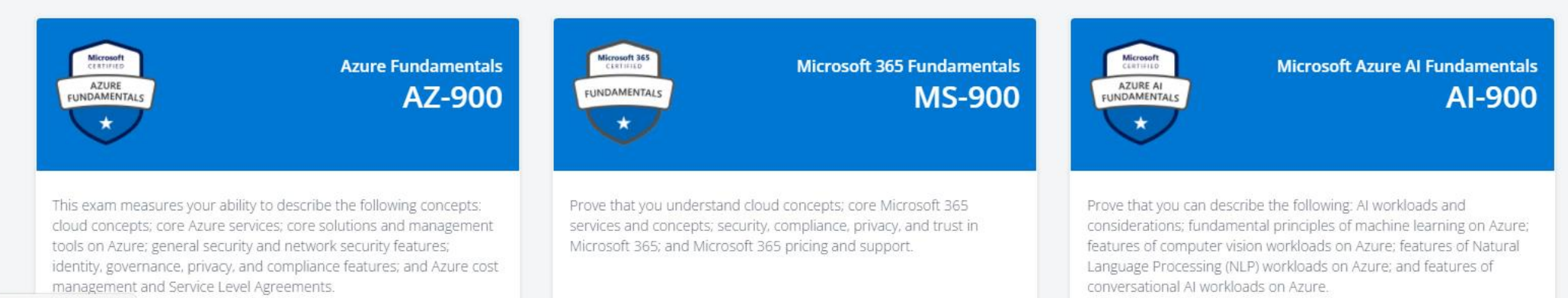

ademicverify.com

Earning a Microsoft Certification does more than just build technical skills; certifications can help you stand out, gain confidence, and even get paid more. Microsoft Certifications also validate your skills and abilities, while proving your commitment to learning the latest technologies.

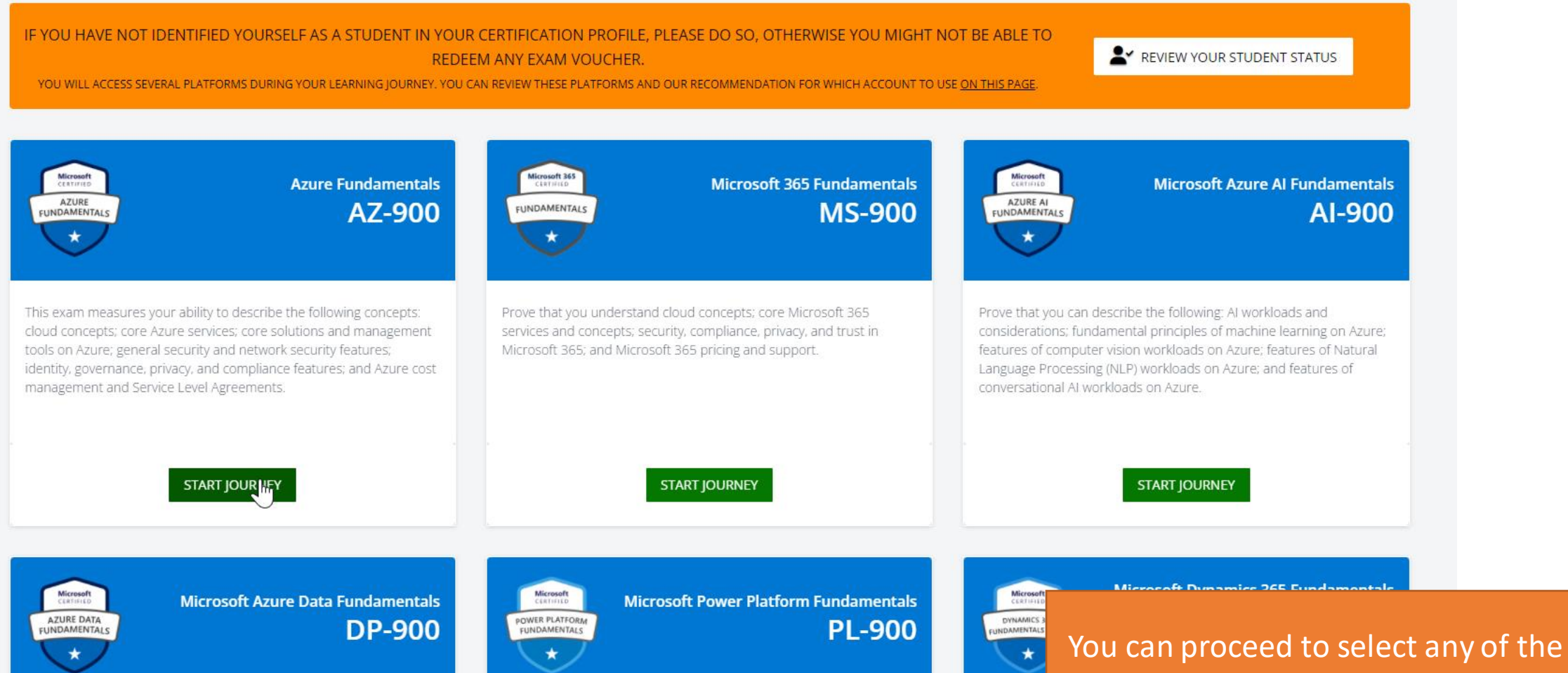

available Microsoft Fundamentals

### Learn

ACCESS THE LEARNING BELOW TO START

#### FUNDAMENTALS

Microsoft Azure Fundamentals collections

#### EXPLORE

EXAM CRAM

Exam cram AZ-900

EXPLORE

#### SELF-ATTESTATION

I can verify that I have completed the learning material and I am ready to review the practice questions

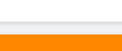

#### WITHDRAW

You can withdraw from the journey at any time prior to being issued your Pearson Vue exam voucher.

This does not prevent you from re-starting the journey again in the future.

If you wish to withdraw from this journey, click the button below.

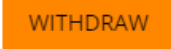

### Prepare

#### TEST YOUR LEARNING

Once you've completed the learning, you should confirm your understanding by reviewing some sample practice test questions.

Check out the Microsoft Learn resources and self-attest that you have finished.

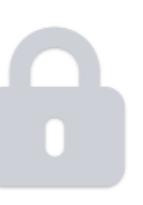

### Certify

UNLOCK YOUR 100% DISCOUNTED CERTIFICATION

After you have reviewed the practice test questions, you need to have a Microsoft Certification profile.

<u>Click here</u> to visit the Microsoft Certification dashboard and create a profile using your Microsoft account. 6

### You are presented with the Learn, Prepare, Certify. At any time you can self-attest that you completed the learning stage

### Learn

ACCESS THE LEARNING BELOW TO START

#### FUNDAMENTALS

Microsoft Azure Fundamentals collections

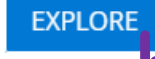

EXAM CRAM

Exam cram AZ-900

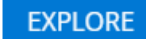

#### SELF-ATTESTATION

I can verify that I have completed the learning material and I am ready to review the practice questions

#### WITHDRAW

 $\bullet$ 

You can withdraw from the journey at any time prior to being issued your Pearson Vue exam voucher.

This does not prevent you from re-starting the journey again in the future.

If you wish to withdraw from this journey, click the button below.

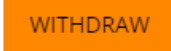

### Prepare

#### TEST YOUR LEARNING

Once you've completed the learning, you should confirm your understanding by reviewing some sample practice test questions.

Check out the Microsoft Learn resources and self-attest that you have finished.

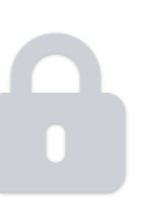

### Certify

UNLOCK YOUR 100% DISCOUNTED CERTIFICATION

After you have reviewed the practice test questions, you need to have a Microsoft Certification profile.

<u>Click here</u> to visit the Microsoft Certification dashboard and create a profile using your Microsoft account. 8

### You can review the learning materials on Learn

### Official Collection Master the basics of Azure: Fundamentals

Learn the essentials of Azure—architectural components and core services and solutions, plus management tools, compliance, security, and data protection.

🖻 Share

### Items in this collection

LEARNING PATH

### Microsoft Azure Fundamentals: Describe core Azure concepts

3 modules • 1 hr 34 min

LEARNING PATH

### Microsoft Azure Fundamentals: Describe core Azure services

4 modules • 2 hr 40 min

This is an example of a collection of Learning Path on Microsoft Learn. You can sign in to Microsoft Learn to save your learning progress.

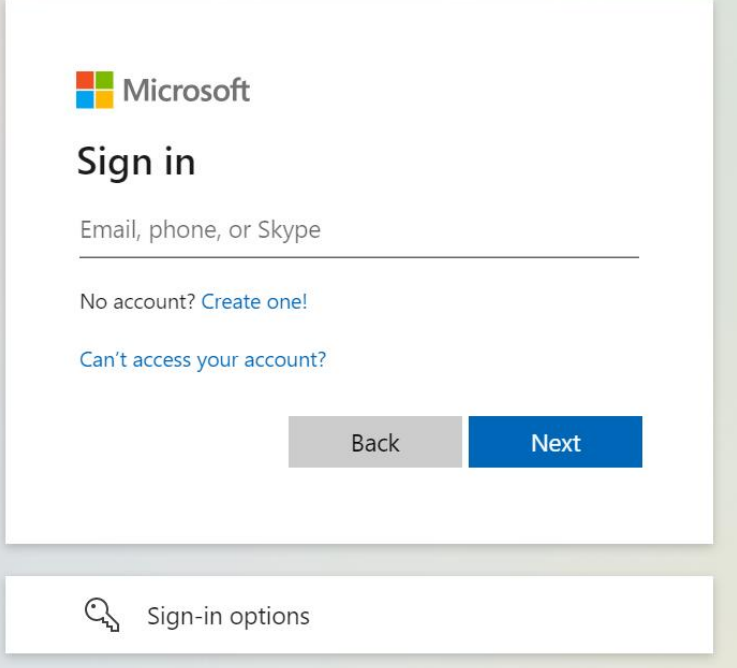

You can sign in to Microsoft Learn using your personal Microsoft account, or you school account

9

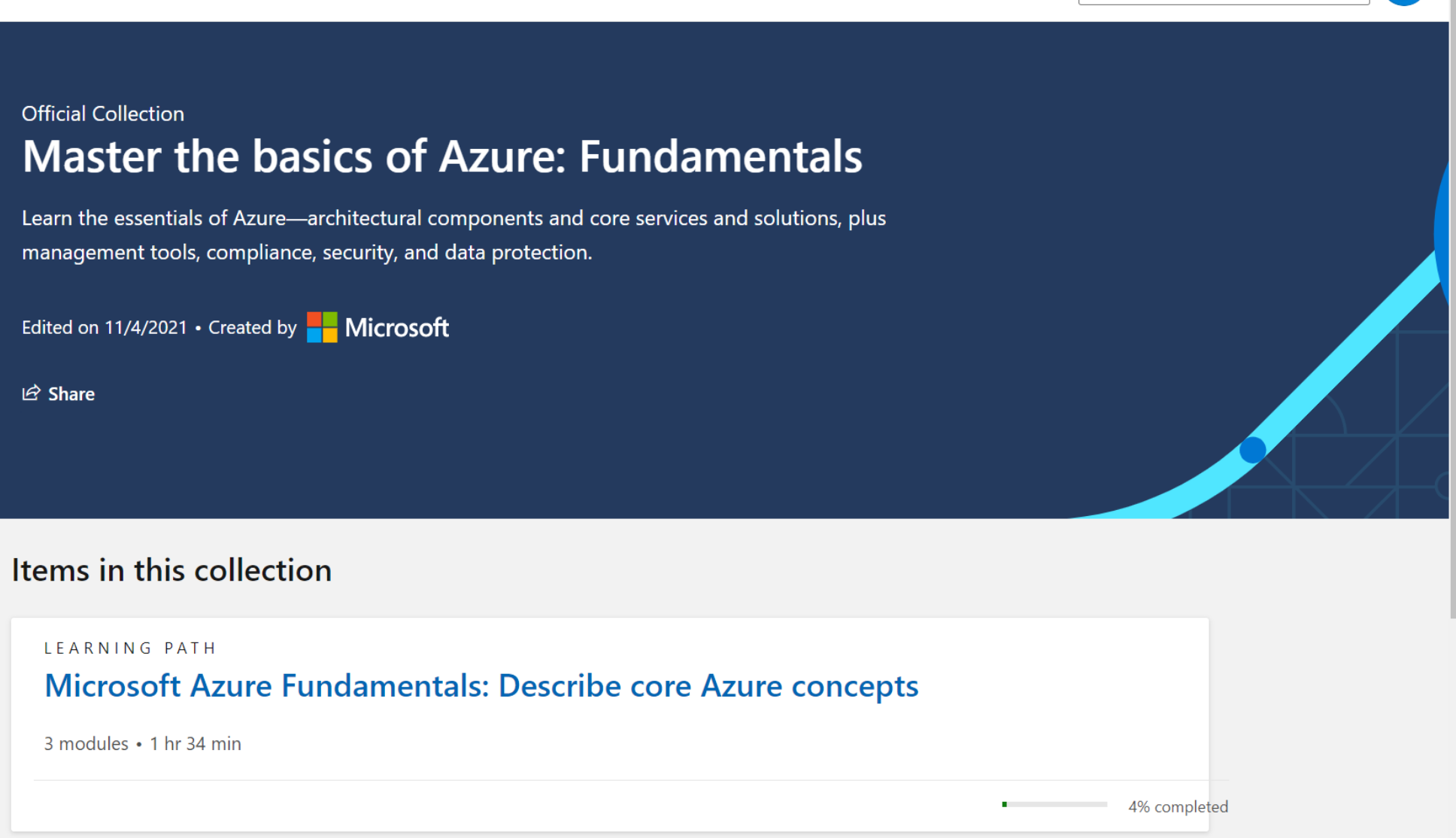

LEARNING PATH

### Microsoft Azure Fundamentals: Describe core Azure services

When you are signed in, your learning progress is saved

4 modules • 2 hr 40 min

### Learn

ACCESS THE LEARNING BELOW TO START

#### FUNDAMENTALS

Microsoft Azure Fundamentals collections

#### EXPLORE

#### EXAM CRAM

Exam cram AZ-900

#### EXPLORE

#### SELF-ATTESTATION

I can verify that I have completed the learning material and I am ready to review the practice questions

#### WITHDRAW

You can withdraw from the journey at any time prior to being issued your Pearson Vue exam voucher.

This does not prevent you from re-starting the journey again in the future.

If you wish to withdraw from this journey, click the button below.

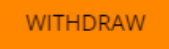

### Prepare

#### TEST YOUR LEARNING

Once you've completed the learning, you should confirm your understanding by reviewing some sample practice test questions.

Check out the Microsoft Learn resources and self-attest that you have finished.

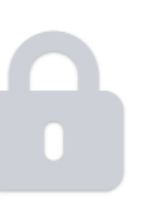

### Certify

UNLOCK YOUR 100% DISCOUNTED CERTIFICATION

After you have reviewed the practice test questions, you need to have a Microsoft Certification profile.

<u>Click here</u> to visit the Microsoft Certification dashboard and create a profile using your Microsoft account. 8

### Back at the Cloud Ready site, you can also review an Exam cram (for those exam which has it)

## :rosoft

### Azure Fundamentals (AZ-900) Exam Cram Get Certified Session

-undamentals (AZ-900) Exam Cram Session

ure Ready Skills Webinar Series

twick

lesources:

<u>School</u><sup>亿</sup> earn for Students<sup>亿</sup>

<u>earn</u> ⊠

udents 🗹

undamental and Role-Based 乙

<u>ervices</u>☑ kills Resource Site☑

hours 52 minutes

Privacy & Cookies

### About the Exam objectives

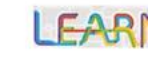

| Objective 🖑                                                                                                    | Weight |
|----------------------------------------------------------------------------------------------------|--------|
| Describe Cloud Concepts                                                                                                    | 20-25% |
| Describe Core Azure Services                                                                                                    | 15-20% |
| Describe Core Solutions and Management Tools                                                                                                    | 10-15% |
| Describe General Security and Network Sec                                                                                                    | 10-15% |
| Describe Identity, Governance, Privacy and Covernance, Privacy and Covernance, | 20-25% |
| Describe Azure cost management and Service Level Agreements                                                                                                    | 10-15% |

- This course maps directly to the exam AZ-900 Microsoft Azure Fundamentals.
- Percentages indicate the relative weight of each area on the exam.
- The higher the percentage, the more questions you are likely to see in that area.
- Exam AZ-900: Microsoft Azure Fundamentals Learn | Microsoft Docs

) 06:00

WEIGHTED PORTION OF THE EXAM, THAT IS PRETTY MUCH

Exam cram is a recording of exam preparation session

### Learn

CONGRATULATIONS, YOU'VE DONE THE LEARNING

#### FUNDAMENTALS

Microsoft Azure Fundamentals collections

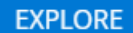

7

EXAM CRAM

Exam cram AZ-900

#### EXPLORE

#### SELF-ATTESTATION

I can verify that I have completed the learning material and I am ready to review the practice questions

#### WITHDRAW

You can withdraw from the journey at any time prior to being issued your Pearson Vue exam voucher.

This does not prevent you from re-starting the journey again in the future.

If you wish to withdraw from this journey, click the button below.

#### WITHDRAW

### Prepare

ACCESS SAMPLE PRACTICE EXAM QUESTIONS

#### PRACTICE WHAT YOU'VE LEARNED

Review the sample practice test questions to test your knowledge before sitting the exam.

Doing this will unlock your discounted exam voucher, at which point you will no longer be able to withdraw from this learning journey.

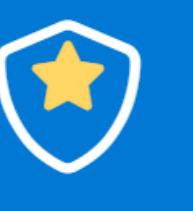

## Certify

UNLOCK YOUR 100% DISCOUNTED CERTIFICATION

After you have reviewed the practice test questions, you need to have a Microsoft Certification profile.

<u>Click here</u> to visit the Microsoft Certification dashboard and create a profile using your Microsoft account. 8

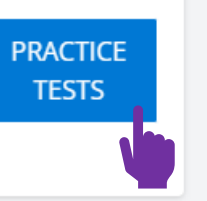

Once you self-attest that you completed learning stage, you can claim do a practice test

#### 6 Filter by title

Certifications overview

- > Earn a certification
- > Manage certifications in the Learn profile
- > Training and certification news
- Offers
- > Program information
- > Certification help

#### Learn /

### AZ-900: Microsoft Azure Fundamentals Sample Questions

Article • 09/22/2022 • 16 minutes to read • 4 contributors

Last Updated: 3/19/2022

PLEASE COMPLETE THIS SURVEY if (https://aka.ms/samplequestions if )

Microsoft is exploring the possibility of providing sample questions as an exam preparation resource, and we would like your feedback. While we prefer that you complete the survey if after taking the exam, you may complete it at any time. Thank You!

### User Guide

These sample questions are intended to provide an overview of the style, wording, and difficulty of the questions that you are likely to experience on this exam. These questions are not the same as what you will see on the exam nor is this document illustrative of the length of the exam or its complexity (e.g., you may see additional question types, multiple case studies, and possibly labs). These questions are examples only to provide insight into what to expect on the exam and help you determine if additional preparation is required.

In the first section, you will find the questions without answers so that you can test your knowledge. In the second section, the answer, a rationale, and a URL that will link you to additional information is provided immediately below each question.

### Questions

### Question #1 (Multiple Choice)

Which Azure Active Directory (Azure AD) feature is used to provide access to resources based on organizational policies?

A. multi-factor authentication (MFA)

- B. single sign-on (SSO)
- C. administrative units
- D. Conditional Access

# In this article User Guide Questions Ouestions and Answers

⊕ ;

Feedback

You can now practice for your Exam!

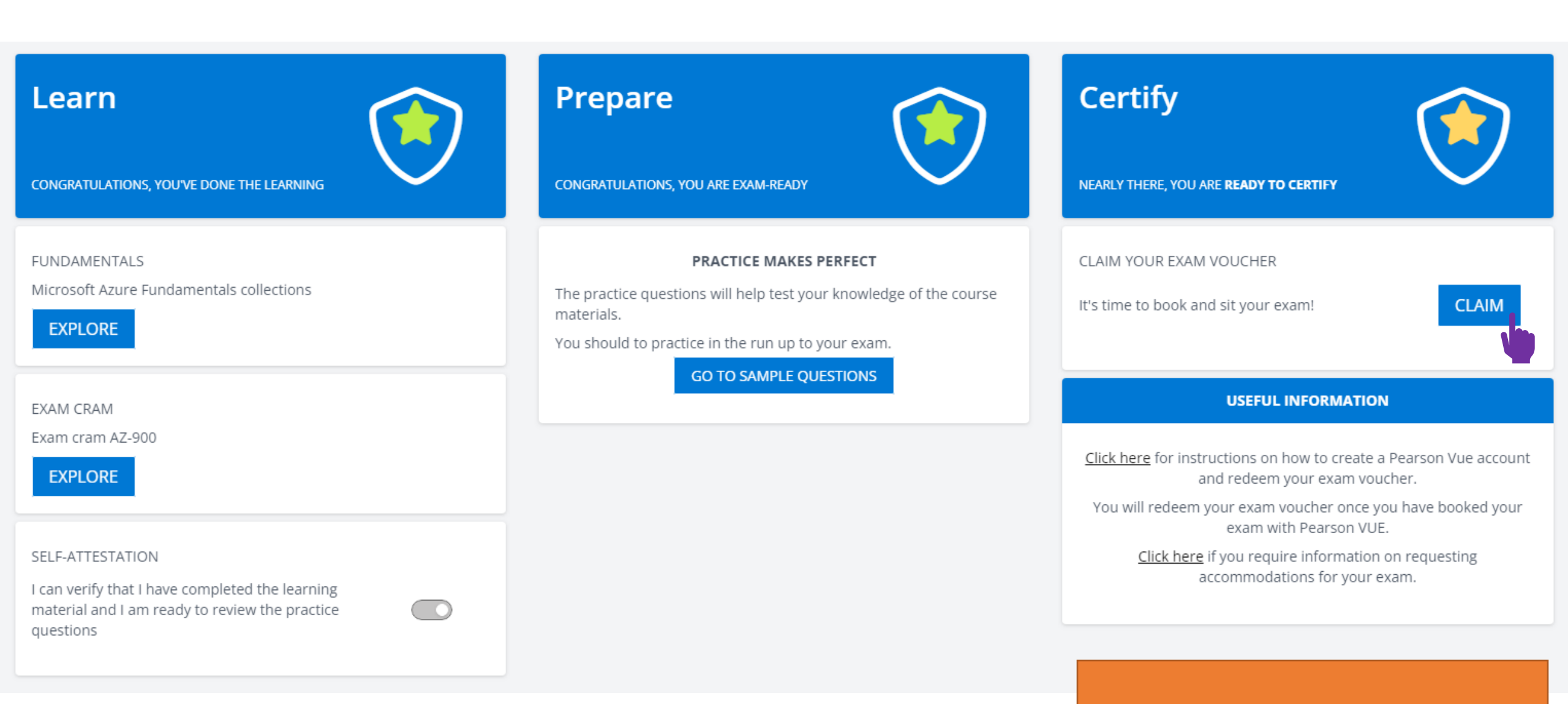

### Now, claim your Free Exam Voucher!

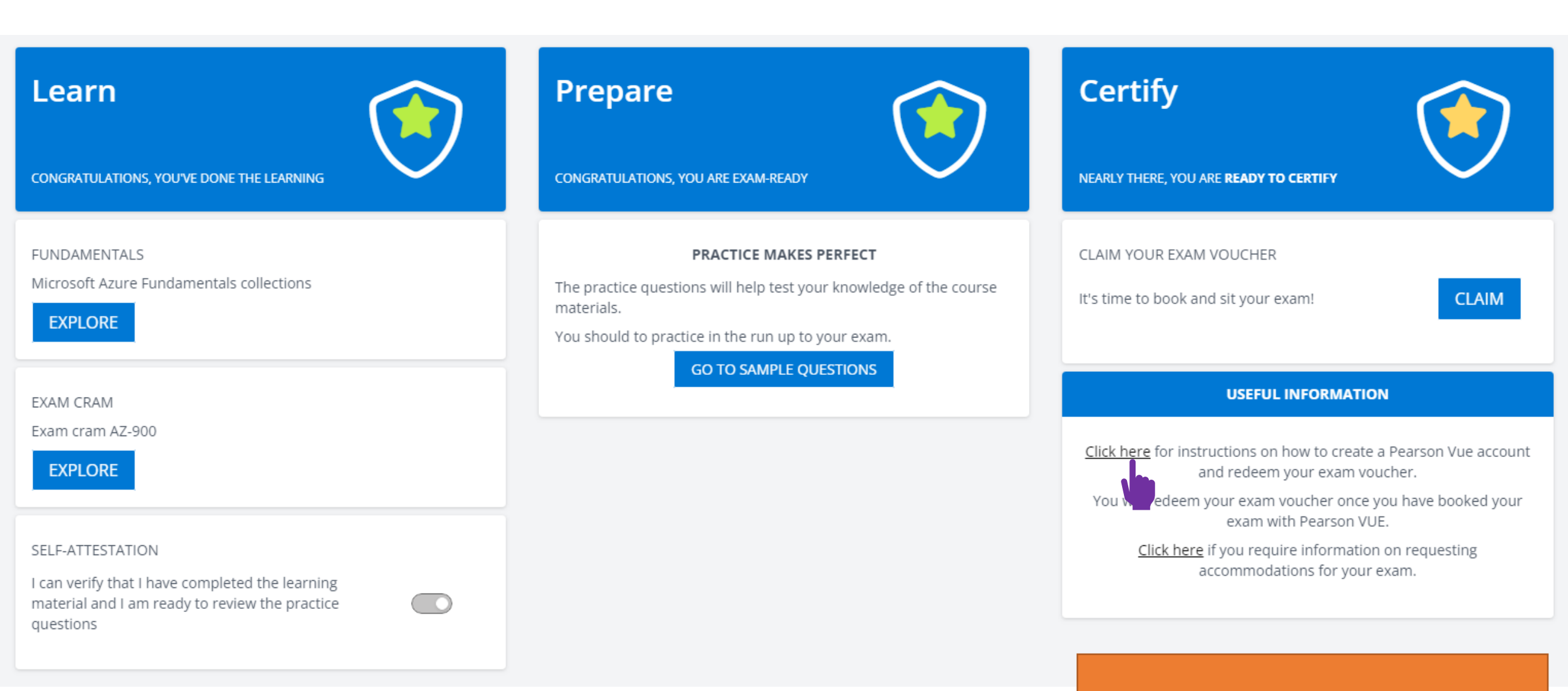

You can learn more about taking a Microsoft exam with Pearson Vue

s 🗸 Roles 🗸 Educator Center 🗸 Learn TV Certifications 🗸 FAQ & Help

| erview                    |
|---------------------------|
| on                        |
| rocess overview           |
| nmodations                |
| chedule an exam           |
| i exam                    |
| 1 and question types      |
| and score reports         |
| red exams                 |
| n and FAQs                |
| ne exams with Pearson VUE |
| ertification              |
| rtifications              |
| ification news            |
|                           |
| ation                     |
|                           |

)

# About online exams with Pearson VUE

Docs / Earn a certification / Online proctored exams /

# Introduction to online proctored exams with Pearson VUE

Pearson VUE is a company Microsoft partners with to deliver exams. You can take many Microsoft Certification exams using OnVUE online delivery in the comfort of your home or office. Online proctored exam delivery maintains the integrity of the exam results by having a proctor monitor your exam experience via webcam and microphone.

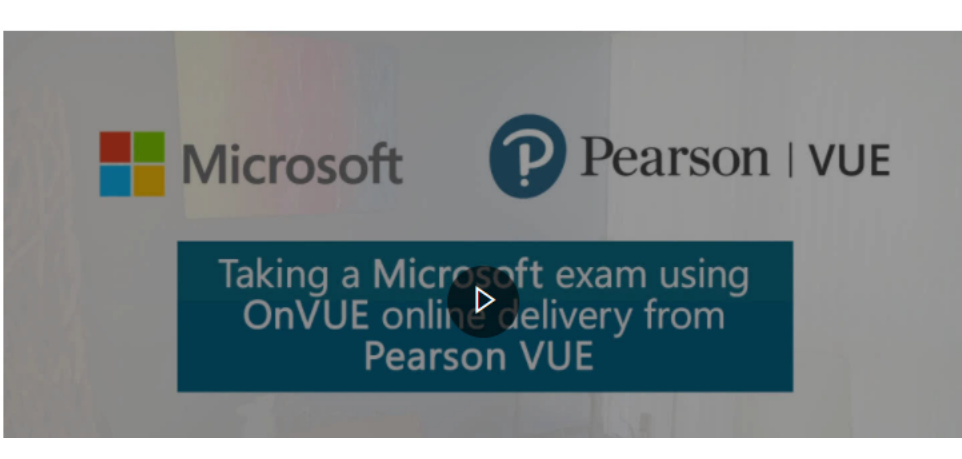

## ≔ In this article Introduction to online proctored exams VUE

 $\oplus$ 

30

Participating countries/regions and supp Before you register for an online exam Minimum system requirements

𝒫 Search

Show more  $\vee$ 

The exam will be delivered using Pearson Vue platform

| FUNDAMENTALS   Microsoft Azure Fundamentals collections   EXPLORE   EXAM CRAM   Exam cram AZ-900   EXPLORE   SELF-ATTESTATION   Ican verify that I have completed the learning      PRACTICE MAKES PERFECT The practice questions will help test your knowledge of the course materials. You should to practice in the run up to your exam. CLAIM YOUR EXAM VOUCHER It's time to book and sit your exam! CLAIM YOUR EXAM VOUCHER It's time to book and sit your exam! CLAIM YOUR EXAM VOUCHER It's time to book and sit your exam voucher It's time to book and sit your exam? Click here for instructions on how to create a Pearson Vue. Click here if your require information on requesting commodations for your exam. It's time to pearson Yue exam voucher It's time to pearson Yue exam voucher It's time to pearson | Learn<br>CONGRATULATIONS, YOU'VE DONE THE LEARNING                                                                                                    | Prepare                                                                                                    | Certify<br>NEARLY THERE, YOU ARE READY TO CERTIFY                                                                                                    |
|----------------------------------------------------------------------------------------------------|----------------------------------------------------------------------------------------------------|----------------------------------------------------------------------------------------------------|----------------------------------------------------------------------------------------------------|
| EXAM CRAM<br>Exam cram AZ-900<br>EXPLORE<br>SELF-ATTESTATION<br>I can verify that I have completed the learning                                                                                                    | FUNDAMENTALS<br>Microsoft Azure Fundamentals collections                                                                                                    | PRACTICE MAKES PERFECT<br>The practice questions will help test your knowledge of the course<br>materials.<br>You should to practice in the run up to your exam. | CLAIM YOUR EXAM VOUCHER It's time to book and sit your exam! CLAIM                                                                                                    |
| material and I am ready to review the practice                                                                                                    | EXAM CRAM<br>Exam cram AZ-900<br>EXPLORE<br>SELF-ATTESTATION<br>I can verify that I have completed the learning<br>material and I am ready to review the practice | GO TO SAMPLE QUESTIONS                                                                                                    | USEFUL INFORMATION<br>Click here for instructions on how to create a Pearson Vue account<br>and redeem your exam voucher.<br>You will redeem your exam voucher once you have booked your<br>exam with Pearson VUE.<br>Click here if you require information on requesting<br>commodations for your exam. |

You can also learn about requesting accomodations

s v Roles v Educator Center v Learn TV Certifications v FAQ & Help

С

|                      | Docs / Earn a certification /                                                                                    | ⊕ :               |
|----------------------|----------------------------------------------------------------------------------------------------|-------------------|
| erview               | Pequest accommodations                                                                                           |                   |
| on                   | Request accommodations                                                                                           |                   |
| rocess overview      | Article • 03/22/2022 • 3 minutes to read • 2 contributors                                                        | 49                |
| mmodations           |                                                                                                    |                   |
| chedule an exam      | When an accommodation is needed                                                                                  |                   |
| i exam               | When an accommodation is needed                                                                                  |                   |
| 1 and question types | We're committed to ensuring that every person who's interested in taking Microsoft Certification                 | s can do so in a  |
| and score reports    | way that is fair and accurately reflects their skills and abilities. This means providing accommodat             | ions when         |
| red exams            | needed. Accommodations can include special equipment for those with low vision or who are ha                     | rd of hearing,    |
| ertification         | breaks for medical reasons, or extra time for testing because the exam is not in your native langu               | age.              |
| rtifications         | Examples of situations requiring accommodations include but are not limited to needing:                          | L.                |
| ification news       | Extra time due to a temporary or permanent condition, such as ADHD, PTSD, or anxiety duri                        | ing exams.        |
|                      | <ul> <li>A multiple monitor setup or physical magnification device if you are a person with low visio</li> </ul> | n.                |
| ation                | <ul> <li>To use noise cancelling headphones or a white noise device to improve focus.</li> </ul>                 |                   |
| )                    | <ul> <li>A reader/scribe to assist with the check-in process and/or to take the exam.</li> </ul>                 |                   |
|                      | Because the proctoring process is designed to ensure the integrity of the certification process, it i            | involves a strict |

egnity set of guidelines that are used to monitor candidates during the exam. As a result, you may need to request an accommodation for behaviors that the proctor may flag as potential security violations if they are not aware of the reason for them. For example, you may also require an accommodation if you:

- Move around the room during the exam to improve focus.
- Move around the room or stand during the exam because of difficulty remaining seated for exter

 $\equiv$  In this article When an accommodation is needed How to request exam accommodations Testing accommodations with Pearson \ individuals) Testing accommodations with Certiport academic institutions)

### You can also learn about requesting accomodations

𝒫 Search

### Learn

CONGRATULATIONS, YOU'VE DONE THE LEARNING

FUNDAMENTALS

Microsoft Azure Fundamentals collections

EXPLORE

EXAM CRAM

Exam cram AZ-900

EXPLORE

SELF-ATTESTATION

I can verify that I have completed the learning material and I am ready to review the practice questions

| Ρ | r | е | b | а | r | е        |
|---|---|---|---|---|---|----------|
|   |   | - | Г | - | - | <u> </u> |

materials.

CONGRATULATIONS, YOU ARE EXAM-READY

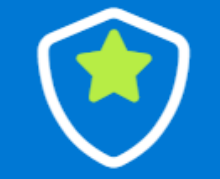

### Certify

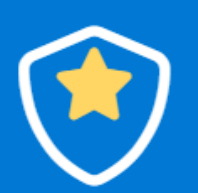

NEARLY THERE, YOU ARE READY TO CERTIFY

#### YOUR PEARSON VUE EXAM VOUCHER CODE

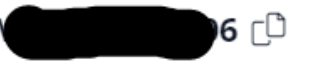

#### USEFUL INFORMATION

Click here for instructions on how to create a Pearson Vue account and redeem your exam voucher. You will redeem your exam voucher once you have booked your exam with Pearson VUE.

> Click here if you require information on requesting accommodations for your exam.

#### TIME TO CERTIFY

Go to the Microsoft Certification webpage to book your exam.

BOOK YOUR EXAM

You've completed your learning. You've practiced for your exam. Now, go and book your exam!

PRACTICE MAKES PERFECT

GO TO SAMPLE QUESTIONS

The practice questions will help test your knowledge of the course

You should to practice in the run up to your exam.

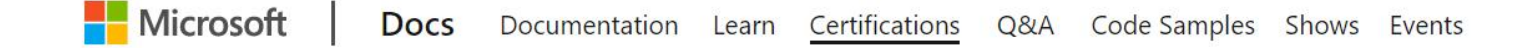

] []

Certifications Browse Certifications Certification Renewals FAQ & Help

Docs / Certifications / Browse Certifications /

Microsoft

Exam AZ-900: Microsoft Azure Fundamentals

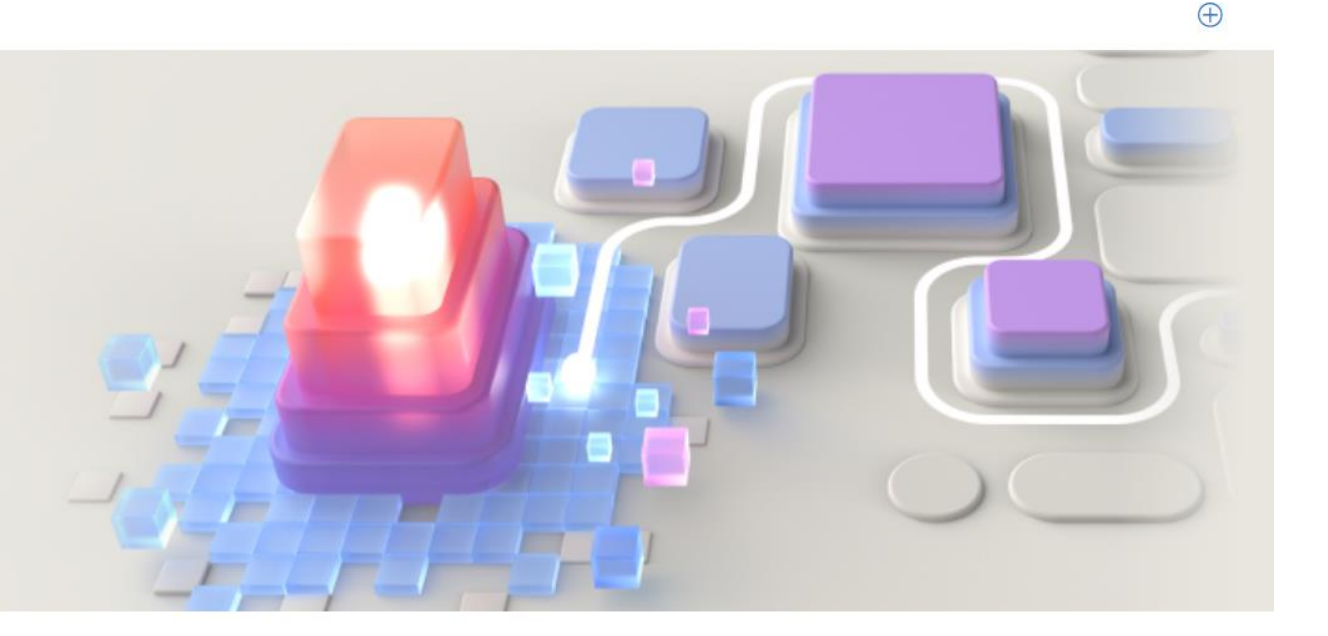

Candidates for this exam should have foundational knowledge of cloud services and how those services are provided with Microsoft Azure. The exam is intended for candidates who are just beginning to work with cloud-based solutions and services or are new to Azure.

Azure Fundamentals exam is an opportunity to prove knowledge of cloud concepts, Azure services, Azure workloads, security and privacy in Azure, as well as Azure pricing and support. Candidates should be familiar with the general technology concepts, including concepts of networking, storage, compute, application support, and application development.

Azure Fundamentals can be used to prepare for other Azure role-based or specialty certifications, but any of them.

You may be eligible for ACE college credit if you pass this certification exam. See ACE college credit for details.

### You will be taken to the Exam page

ິ Ω Tip

Download free sample questions to help prepare for this exam

Part of the requirements for: Microsoft Certified: Azure Fundamentals Related exams: none Important: See details Go to Certification Dashboard 2<sup>n</sup>

### Schedule exam

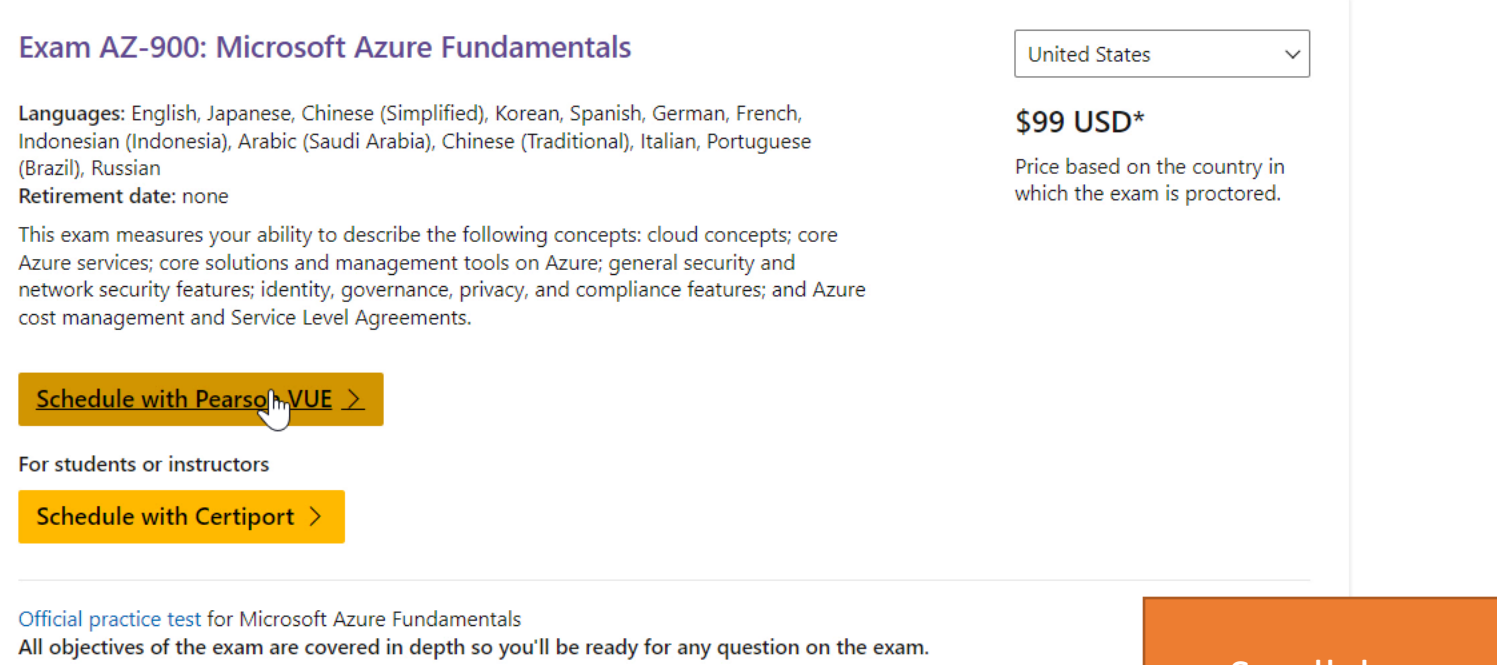

Scroll down and Schedule with Pearson Vue

oft.com/fwlink/?linkid=2188912

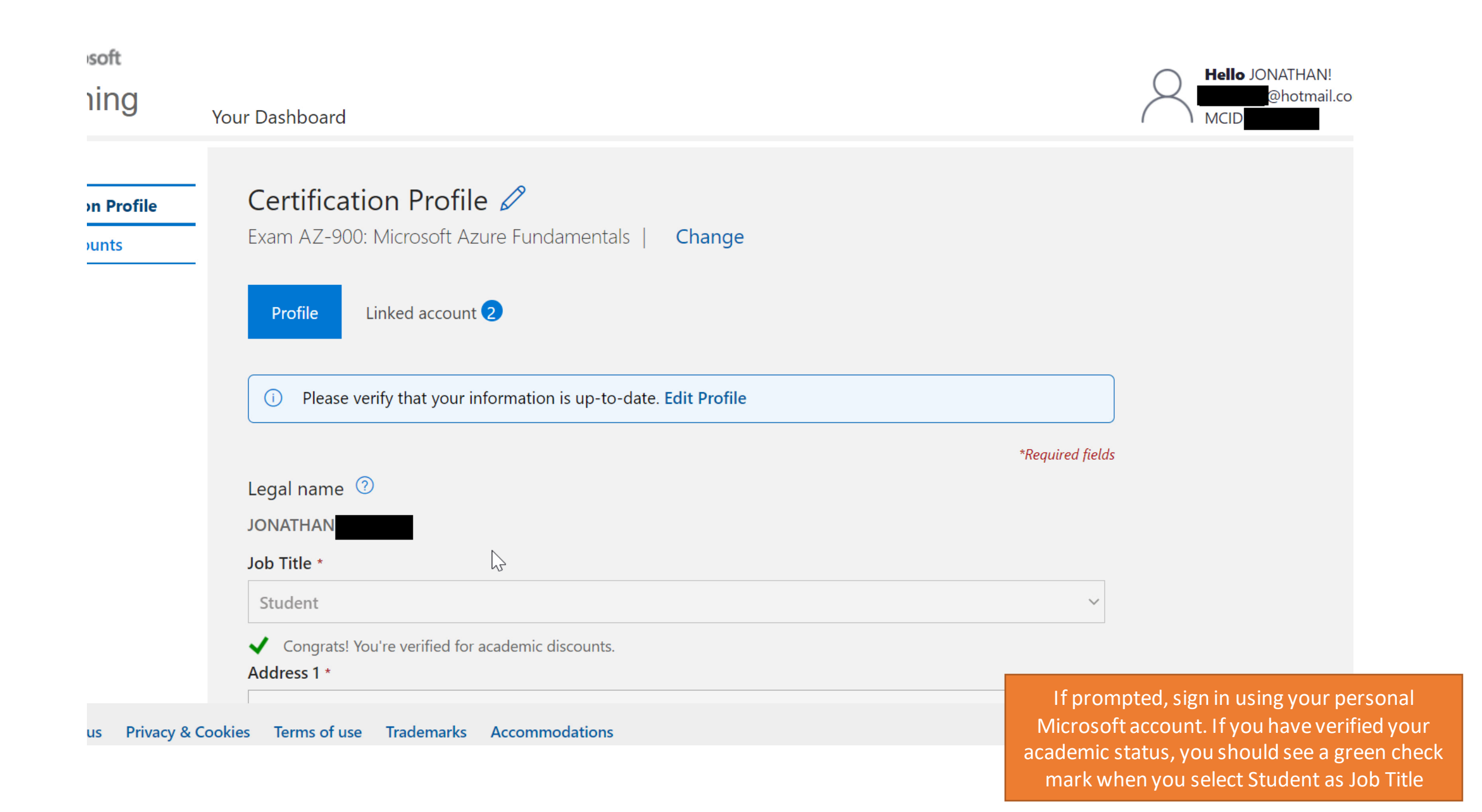

| Preferred language *<br>English                                                                                                    | ~                                                                                                    |                                                                        |                 |  |
|----------------------------------------------------------------------------------------------------|----------------------------------------------------------------------------------------------------|------------------------------------------------------------------------|-----------------|--|
|                                                                                                    |                                                                                                    |                                                                        | st colutions    |  |
| I would like to hear from Mid<br>tips, and exclusive offers.      I would like to hear from Mid<br>and events. I consent to sha                                                         | rosoft about products, services, and even<br>rosoft Partners, or Microsoft on their beh<br>e or use my details with Microsoft Partne                                                             | nts, including the late<br>half, about their prod                      | ucts, services, |  |
| <ul> <li>I would like to hear from Midtips, and exclusive offers.</li> <li>I would like to hear from Midand events. I consent to share</li> <li>I have read and agree to the</li> </ul> | rosoft about products, services, and even<br>rosoft Partners, or Microsoft on their beh<br>e or use my details with Microsoft Partne<br><b>Terms of Use</b> and <b>Privacy &amp; Cookies</b> sta | nts, including the late<br>half, about their prod<br>ers.<br>tement. * | ucts, services, |  |

| Microsoft<br>Learning                   | Your Dashboard                                                                                                    | Hello Jonathan!         |
|-----------------------------------------|----------------------------------------------------------------------------------------------------|-------------------------|
| Certification Profile<br>Exam Discounts | Exam Discounts       Change         for: Exam AZ-900: Microsoft Azure Fundamentals       Change         No available discounts       Change         There are no discounts associated with       Energy and the microsoft Azure fundamentals                                                                                                 |                         |
|                                         | Enter an email to check for discounts         Exam discounts are available to employees of some organizations and to attendees of select events.         To confirm your eligibility, enter your work or school account (e.g. alias@company.com) or enter an email used for alias@msn.com).         Enter your email       Check Eligibility | or these events 🕑 (e.g. |
|                                         | Microsoft respects your privacy. To learn more, please read our Privacy Statement      Discounts will be reflected at the end of the checkout process                                                                                                    | Schedule exam 🕑         |
|                                         |                                                                                                    | Click Schedule          |

### Select exam options

| Where do you want to take your exam? |                                   |                              |
|--------------------------------------|-----------------------------------|------------------------------|
| P At a test center                   | OnVUE Online at my home or office | I have a Private Access Code |

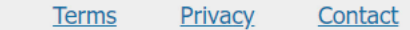

Copyright 1996-2022 Pearson Education Inc. or its affiliate(s). All rights reserved. Microsoft is a trademark of the Microsoft group of companies.

### Follow the registration process

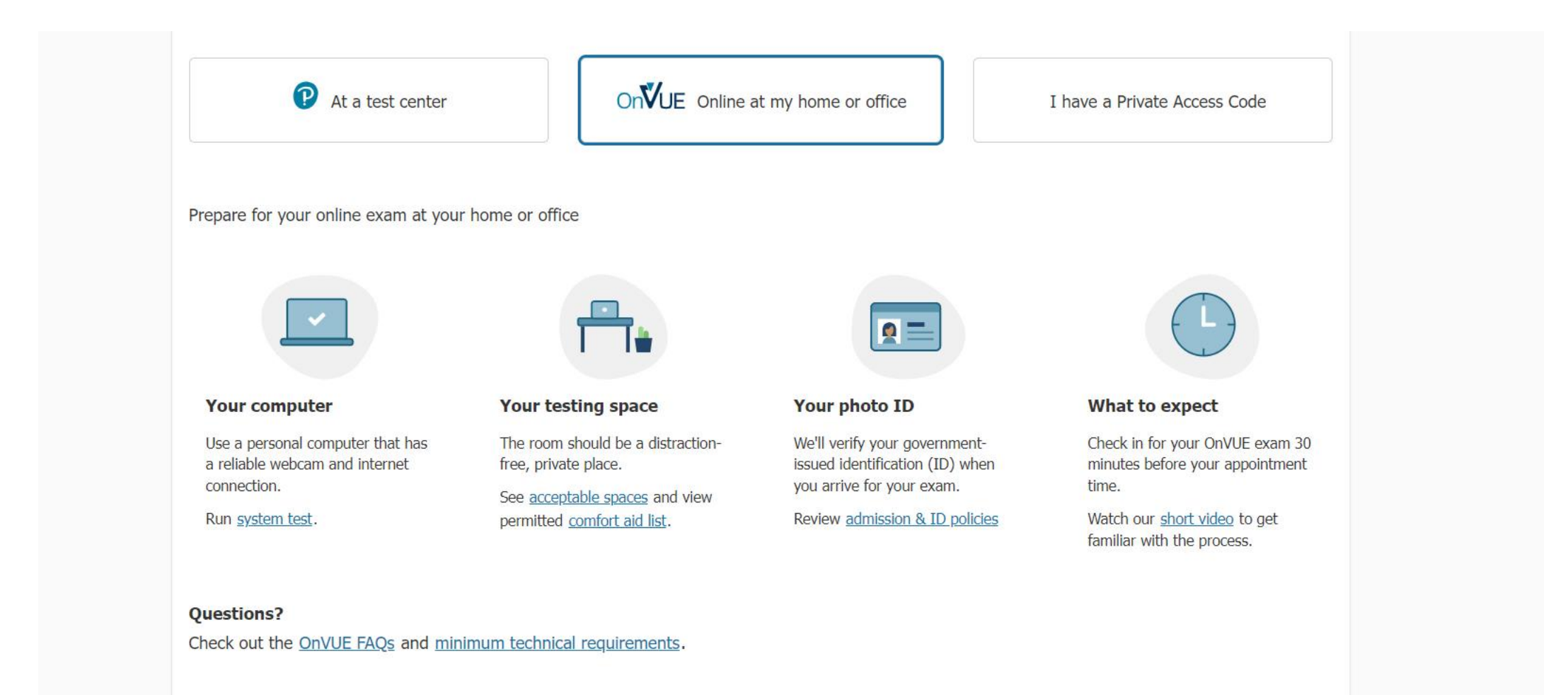

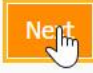

### Select exam language

AZ-900: Microsoft Azure Fundamentals

What is your preferred language for the exam?

○ Arabic

 $\bigcirc$  Chinese Simplified

O Chinese Traditional

🔘 English

○ French

○ German

○ Indonesian

○ Italian

○ Japanese

○ Korean

O Portuguese-Brazilian

○ Russian

○ Spanish-Modern

Previous

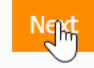

### Agree to online exam and Microsoft policies

#### AZ-900: Microsoft Azure Fundamentals

#### Online exam policies

By checking the boxes below, you agree to each term as described. To take this exam in an online environment, please agree to the following terms and conditions.

Sy accessing this website you understand and agree to the terms set forth in this Candidate Agreement ("Agreement"). This Agreement is entered into by and between you as a test taker, Pearson VUE, a business of NCS Pearson, Inc., and your testing program owner ("Test Sponsor"). This Agreement represents your understanding and acceptance of Pearson VUE's <u>Privacy and Cookies Policy</u> ("Privacy Policy"), <u>Terms and Conditions</u>, and use of cookies to support your testing experience. You also understand, acknowledge and agree that the testing program sponsor has its own, possibly different, privacy policy.

#### OnVUE Data Processing

Sy providing your personal information, as described in our <u>Privacy and Cookies Policy</u>, you acknowledge and agree to the video and audio recording of your entire testing session and you agree to the processing of such personal information and test data by Pearson VUE and to the transfer of such data to Pearson VUE's hub server, located in the USA, as the data processor, its authorized third parties, if any, both in the capacity as data processors for the processing of your personal information and test data on behalf of the testing program sponsor, as the data controller, located in the USA or elsewhere. Pearson VUE and other data processing entities, if any, are the recipients of your personal information and test data and are or may be located outside of the United Kingdom, the European Union, and the European Economic Area; however, Pearson VUE will enter into reasonable data transfer agreements with such entities for the purpose of communicating and following the instructions of your testing program sponsor and for establishing reasonable security measures to protect the confidentiality and integrity of your personal information and test data.

- You may not access unauthorized materials, I.e. mobile devices, watches, and anything not allowed by test sponsor
- No one else should appear through the webcam during the exam and no one else's voice should be heard.
- No speaking aloud during exam

### **Reschedule Policy**

If you need to reschedule your appointment, be sure to do it no later than 24 hours prior to your scheduled exam. If you do not reschedule your appointment 24 hours prior to your scheduled exam, you will forfeit your exam fee and/or your company may incur a charge.

### **Cancellation Policy**

If you need to cancel your appointment, be sure to do it no later than 24 hours prior to your scheduled exam. If you do not cancel your appointment 24 hours prior to your scheduled exam, you will forfeit your exam fee and/or your company may incur a charge.

### Additional Information

The following data is deleted from the OnVUE system within 60 days:

- The recorded video of your testing session
- Your identification, such as license or passport

Your headshot is retained indefinitely for use on score reports. For specific questions or requests, please feel free to contact your local government agency or our operations team at <a href="https://home.pearsonvue.com/microsoft/contact">https://home.pearsonvue.com/microsoft/contact</a>

Previous

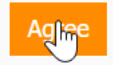

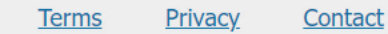

Copyright 1996-2022 Pearson Education Inc. or its affiliate(s). All rights reserved. Microsoft is a trademark of the Microsoft group of companies.

### Select proctor language

| AZ-900: Microsoft Azure Fundamentals                                                                                                    |  |
|----------------------------------------------------------------------------------------------------|--|
| What is the language you prefer the proctor to speak?                                                                                                    |  |
| <ul> <li>English</li> <li>Japanese</li> </ul>                                                                                                    |  |
| Previous                                                                                                    |  |
|                                                                                                    |  |
|                                                                                                    |  |
|                                                                                                    |  |
| Terms         Privacy         Contact           Copyright 1996-2022 Pearson Education Inc. or its affiliate(s). All rights reserved.         Microsoft is a trademark of the Microsoft group of companies. |  |
|                                                                                                    |  |

| 3  | 4  | 5  | 6  | 7  | 8  | 9  |
|----|----|----|----|----|----|----|
| 10 | 11 | 12 | 13 | 14 | 15 | 16 |
| 17 | 18 | 19 | 20 | 21 | 22 | 23 |
| 24 | 25 | 26 | 27 | 28 | 29 | 30 |

Select a date from the calendar. Only available dates can be selected.

Available start times: Friday, April 1, 2022

Do we have your correct time zone preference?

Europe/Paris-CEST Change time zone

\*How do you want available times displayed?

12 hr (e.g., 2:00 PM)

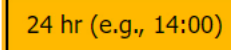

**NOTE:** Your online testing check-in time will be 30 minutes prior to your selected appointment start time.

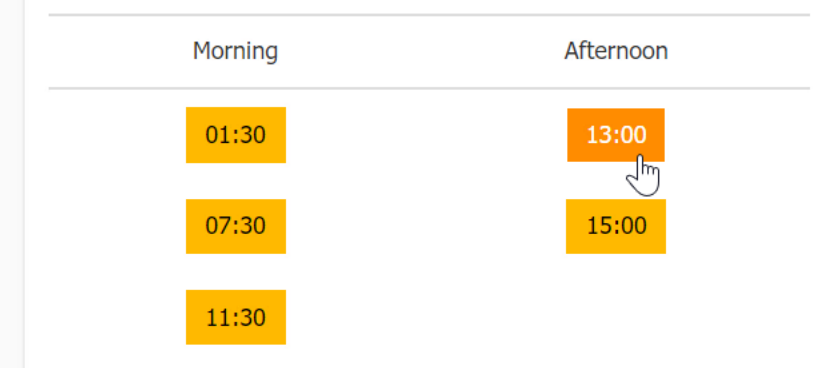

### Cart

Review and confirm contact information to avoid issues on test day.

| Description                                | Details                                                                          | Price | Actions |
|--------------------------------------------|----------------------------------------------------------------------------------|-------|---------|
| Exam                                       | Appointment                                                                      | 69.00 | Remove  |
| AZ-900: Microsoft Azure Fundamentals       | Friday, April 1, 2022                                                            |       |         |
| Language: English<br>Length: 65 minutes () | Check-in time: 12:30 CEST<br>Start time: 13:00 CEST<br><u>Change Appointment</u> |       |         |

#### **Available Products**

In addition to scheduling your exam, you might be interested in the following products.

Microsoft CERTIFIED

Microsoft Official Practice Test powered by MeasureUp - 30 day online access Get a discount on available Microsoft Official Practice Test for Microsoft certification exams (Fundamentals, Role-based, or Specialty) 30-day online access. USD 80.00 Add to Order

Special offer: Regularly priced at USD 99.00! Click here for details

At this stage, you should see the price for the exam. You will need to redeem the exam voucher next.

ESTIMATED TOTAL DUE: USD 86.25

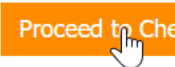

### Enter payment and billing

| Order Total                              |           |   |
|------------------------------------------|-----------|---|
| Subtotal:                                | 69.00     |   |
| Estimated Tax:                           | 17.25     |   |
| ESTIMATED TOTAL DUE:                     | USD 86.25 |   |
| Add Voucher or Promo Co<br>What is this? | ode 🍈     | Ŋ |
|                                          |           |   |

Required information is marked with an asterisk (\*).

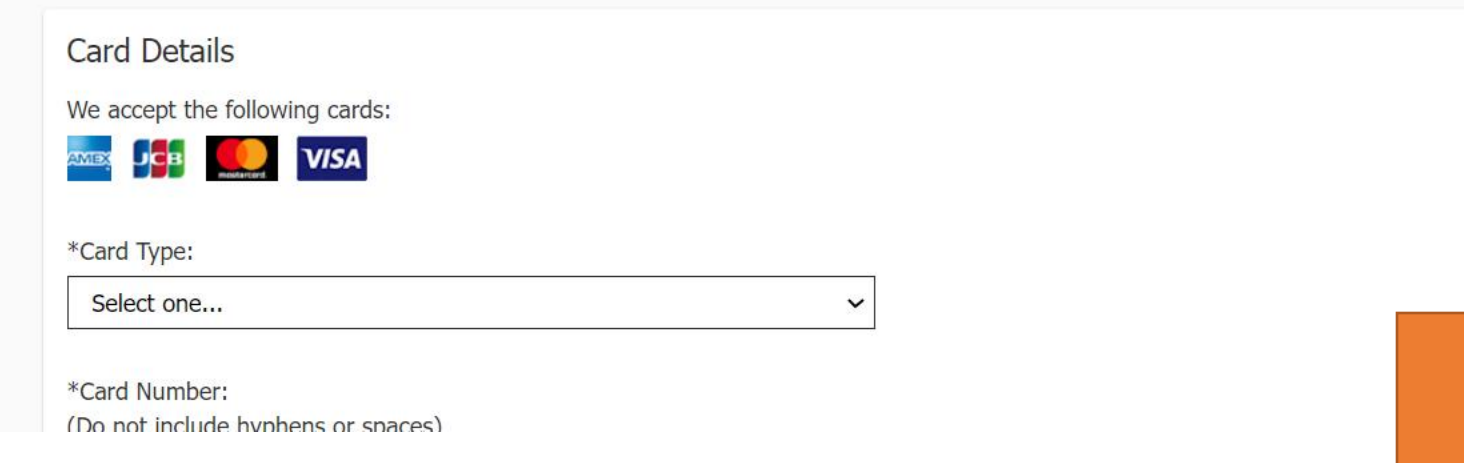

### Add your voucher code

### Learn

CONGRATULATIONS, YOU'VE DONE THE LEARNING

FUNDAMENTALS

Microsoft Azure Fundamentals collections

EXPLORE

EXAM CRAM

Exam cram AZ-900

EXPLORE

SELF-ATTESTATION

I can verify that I have completed the learning material and I am ready to review the practice questions

|   | 1 |     |
|---|---|-----|
| ( |   | .)) |

### Prepare

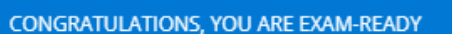

#### PRACTICE MAKES PERFECT

The practice questions will help test your knowledge of the course materials.

You should to practice in the run up to your exam.

GO TO SAMPLE QUESTIONS

## Certify

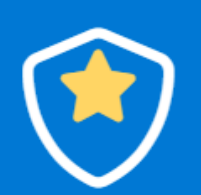

NEARLY THERE, YOU ARE READY TO CERTIFY

#### YOUR PEARSON VUE EXAM VOUCHER CODE

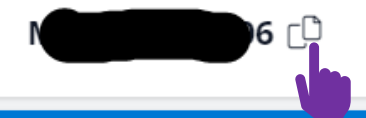

USEFUL INFORMATION

Click here for instructions on how to create a Pearson Vue account and redeem your exam voucher.

You will redeem your exam voucher once you have booked your exam with Pearson VUE.

> Click here if you require information on requesting accommodations for your exam.

#### TIME TO CERTIFY

Go to the Microsoft Certification webpage to book your exam.

BOOK YOUR EXAM

Copy the voucher code from the Cloud Ready site

### Enter payment and billing

| Or        | der Total                                |           |   |
|-----------|------------------------------------------|-----------|---|
| Sul       | ototal:                                  | 69.00     |   |
| Est       | imated Tax:                              | 17.25     |   |
| ES        | TIMATED TOTAL DUE:                       | USD 86.25 |   |
| Ado<br>Wh | d Voucher or Promo Coo<br>at is this?    | de 🖌      |   |
| Vol       | Icher/Promotion Code:<br>2YRYNJ3SG-ZXTVH |           | ] |
|           | Apply                                    |           |   |

Required information is marked with an asterisk (\*).

### Card Details

We accept the following cards:

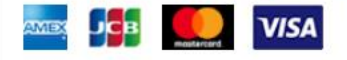

Paste it to the exam payment form

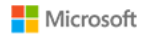

P

| »                                                                  |      |
|--------------------------------------------------------------------|------|
| Enter payment and billing                                          |      |
| 0                                                                  |      |
| Order Total                                                        |      |
|                                                                    |      |
|                                                                    |      |
| Estimated Tax: 0.00                                                |      |
| C> Voucher: -69.00 Microsoft Direct to Student Fundamentals Remove |      |
| ESTIMATED TOTAL DUE: USD 0.00                                      |      |
|                                                                    |      |
| Required information is marked with an asterisk (*).               |      |
| Previous                                                           | Next |
|                                                                    |      |
|                                                                    |      |
|                                                                    |      |
|                                                                    |      |

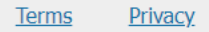

Copyright 1996-2022 Pearson Education Inc. or its affiliate(s). All rights reserved. Microsoft is a trademark of the Microsoft aroup of companies.

Contact

You should now see 0 for the exam fee

Microsoft

←

»

Θ

ሔ

~

€

Almost there... Description Details Price Exam Appointment 69.00 AI-900: Microsoft Azure AI Fundamentals Thursday, April 14, 2022 Check-in time: 12:45 CEST Language: English Start time: 13:15 CEST Length: 65 minutes () Exams for Order Total Name: Subtotal: 69.00 JONATHAN' 0.00 Tax: MS ID: Voucher: -69.00 Microsoft Direct to Student Fundamentals TOTAL DUE: USD 0.00 USD 0.00

1.0

TOTAL DUE: USD 0.00 Submit Order

Good luck on your exam!!

### Learn

CONGRATULATIONS, YOU'VE DONE THE LEARNING

FUNDAMENTALS

Microsoft Azure Fundamentals collections

EXPLORE

EXAM CRAM

Exam cram AZ-900

EXPLORE

SELF-ATTESTATION

I can verify that I have completed the learning material and I am ready to review the practice questions

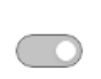

### Prepare

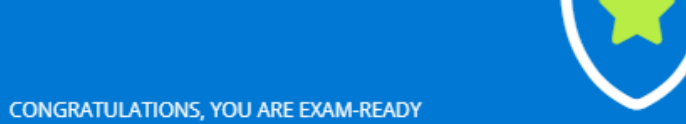

The practice questions will help test your knowledge of the course materials.

PRACTICE MAKES PERFECT

You should to practice in the run up to your exam.

GO TO SAMPLE QUESTIONS

### Certify

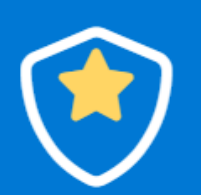

NEARLY THERE, YOU ARE READY TO CERTIFY

#### YOUR PEARSON VUE EXAM VOUCHER CODE

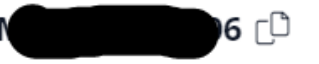

#### YOUR EXAM IS BOOKED!

We can see that you've booked your exam using your free voucher.

Best of luck with the exam - you've put in the hard work, and we're sure your result will reflect that!

When you go back to Cloud Ready, your exam status should be reflected (there might be 24 hour delay)

### Learn

CONGRATULATIONS, YOU'VE DONE THE LEARNING

FUNDAMENTALS

Microsoft Azure Fundamentals collections

EXPLORE

EXAM CRAM

Exam cram AZ-900

EXPLORE

SELF-ATTESTATION

I can verify that I have completed the learning material and I am ready to review the practice questions

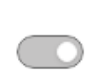

### Prepare

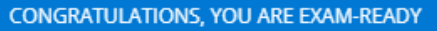

#### PRACTICE MAKES PERFECT

The practice questions will help test your knowledge of the course materials.

You should to practice in the run up to your exam.

GO TO SAMPLE QUESTIONS

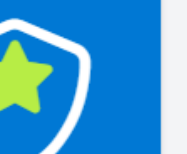

### Certify

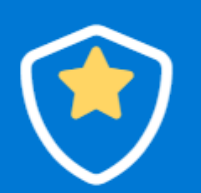

NEARLY THERE, YOU ARE READY TO CERTIFY

#### CONGRATULATIONS JON ATHAN

With a score of 850 you have passed your exam!

That's a fantastic achievement and we hope you're very proud of yourself.

START A NEW JOURNEY

#### SHARE YOUR SUCCESS!

You've accomplished a faintastic result, so that's something that is definitely worth sharing with others.

You can find more information about how to use and share the certification badge that you have been awarded on the Microsoft Learn website

If you passed your exam, congrats! Now you can share your achievement.

s 🗸 Roles 🗸 Educator Center 🗸 Learn TV Certifications 🗸 FAQ & Help

|                                     | Docs / Manage your certifications /                                                                                            | ÷              |
|-------------------------------------|----------------------------------------------------------------------------------------------------|----------------|
| erview                              | Use and share cortification hadres                                                                                             |                |
| on                                  | Use and share certification badges                                                                                             |                |
| rtifications                        | Article • 05/24/2021 • 5 minutes to read • 3 contributors                                                                      | 35             |
| ertification Dashboard              |                                                                                                    |                |
| certification profile               | About digital badges                                                                                                    |                |
| ertificates, badges, and transcript | About digital badges                                                                                                    |                |
| e certification badges              | You will earn badges for passing exams that are part of a multiple-exam-certification and for earning                          | J              |
| ification news                      | certifications. Sharing your achievements with the world via a digital badge is a great way to let other<br>about your skills. | rs know        |
| ation                               | Badges are digital representations of your achievements, consisting of an image and metadata uniqu                             | uely linked to |
| )                                   | you. When someone views your badge, they can learn more about your skills and verify the badge's                               | authenticity   |
|                                     | providing an easy way for someone to confirm your skills.                                                                      | $\searrow$     |

When you share your digital badge on popular sites, such as LinkedIn, Facebook, and Twitter, or when you embed it into your resume, personal website, or email signature, anyone who sees your badge will immediately recognize it as a trusted Microsoft validation of your achievement.

### About the Credly platform

Microsoft partners with Credly to provide you with a way to manage, share, and verify your Microsoft Certifications. The platform also gives you labor market insights that can help you explore job opportu match your skills. Through Credly and their partner Gartner TalentNeuron™, you get 24/7 access to mo 25,000 alabal jab baards and corporate corpor sites

30

 $\equiv$  In this article About digital badges About the Credly platform How to claim your badge(s) How to automatically accept badges fro Show more  $\checkmark$ 

Get your badge and share it out!

𝒫 Search